## PASOS PARA DESBLOQUEAR ARCHIVOS EN EXCEL

1.- Descargar el archivo en Excel desde la página COFIDENET

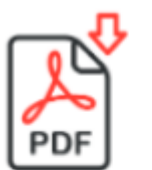

## Descargar presentación

Para visualizar el pdf debes instalar gratis Acrobat aquí

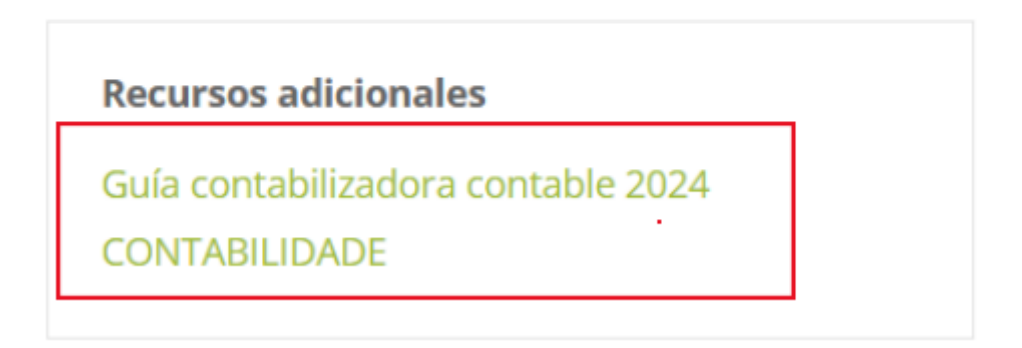

2.- Una vez descargado el archivo, colocaremos el cursor sobre el archivo y daremos clic derecho para que se desplieguen las siguientes opciones. En donde seleccionaremos el apartado de **PROPIEDADES** 

|                                             | Abrir<br>Nuevo<br>Imprimir                                                                                                    |
|---------------------------------------------|----------------------------------------------------------------------------------------------------|
| <ul> <li>■</li> <li>■</li> <li>■</li> </ul> | Mover a OneDrive<br>Analizar con Microsoft Defender<br>Compartir<br>Abrir con                                                   |
|                                             | Dar acceso a ><br>Añadir al archivo<br>Añadir a "IVA.rar"<br>Añadir y enviar por email<br>Añadir a "IVA.rar" y enviar por email |
|                                             | Enviar a > Cortar Copiar                                                                                                    |
|                                             | Crear acceso directo<br>Eliminar<br>Cambiar nombre<br>Propiedades                                                               |

3.- Después de ingresar a PROPIEDADES, nos desplegará la siguiente información del archivo, <u>seleccionaremos</u> el **cuadro** de **desbloquear** y posteriormente el de **aceptar**.

| 20                  |                                                                                           |                              |  |
|---------------------|-------------------------------------------------------------------------------------------|------------------------------|--|
| Tipo de archivo     | Hoja de cálculo habilitad                                                                 | a para macros de Micros      |  |
| Se abre con:        | Excel                                                                                     | Cambiar                      |  |
| Ubicación:          | C:\Users\ADMIN\Downlo                                                                     | C:\Users\ADMIN\Downloads     |  |
| Tamaño:             | 1.50 MB (1,576,029 bytes)                                                                 |                              |  |
| Tamaño en<br>disco: | 1.50 MB (1,576,960 bytes)                                                                 | 1.50 MB (1,576,960 bytes)    |  |
| Creado:             | lunes, 11 de noviembre de 2024, 12.35.20 p.m.                                             |                              |  |
| Modificado:         | lunes, 11 de noviembre d                                                                  | e 2024, 01:03:14 p. m.       |  |
| Último acceso:      | Hoy, 11 de noviembre de                                                                   | 2024, 01:03:14 p. m.         |  |
| Atributos:          | Solo lectura Oculto                                                                       | Avanzados                    |  |
| Seguridad           | Este archivo proviene de otro e<br>y podria bloquearse para ayuc<br>proteger este equipo. | equipo 🗹 Desbloquear<br>dara |  |

4.- Una vez hayamos <u>desbloqueado</u> el archivo, ingresaremos al mismo y nos aparecerá de la siguiente manera, donde seleccionaremos el botón de **INGRESAR**.

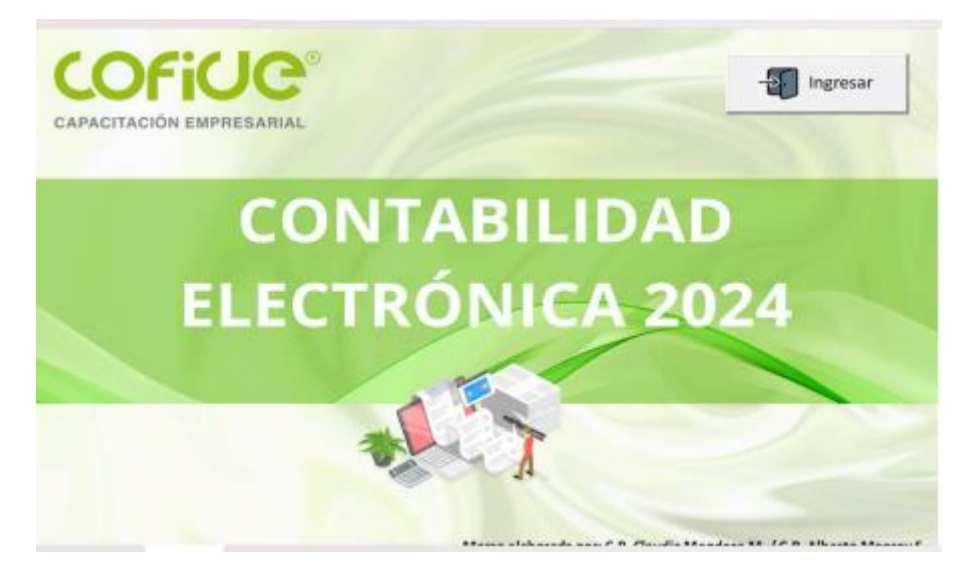

5.- Al dar clic en el cuadro **entrar**, nos arrojará un siguiente cuadro solicitando la contraseña, en la cual pondremos con mayúscula <u>COFIDE</u>

| COF        |             |                                     |                            |
|------------|-------------|-------------------------------------|----------------------------|
| PACITACIÓN | EMPRESARIAL |                                     |                            |
|            | EL EC       | Macro elaborada: C.P. Claudia Mendo | za / C.P. Alberto Monroy X |
|            | ELEC        | Capture su                          | clave de acceso            |
|            | ELEC        | Copture su<br>******<br>Aceptar     | clave de acceso            |

6.- Por último, nos abrirá todas las hojas de cálculo para poder utilizar el archivo.

## MENÚ

| Descripción                                                     | Nombre de la hoja     |            |
|-----------------------------------------------------------------|-----------------------|------------|
| Historial de las fechas de envió de la contabilidad electrónica | ENVIO                 |            |
| Contribuyentes que pueden utilizar MIS CUENTAS                  | MISCUENTAS            |            |
| Contribuyentes con opción de no enviar contabilidad electronica | NOENVIO               |            |
| Funtamento legal de utilización de MIS CUENTAS                  | <b>FUNDAMENTO</b>     |            |
| Ejemplo catálogo de cuentas                                     | ECATALOGO             |            |
| Verificar estructura del catálogo de cuentas                    | VCATALOGO             |            |
| Código agrupador del anexo 24 RMF                               | ANEXO24               |            |
| Catálogo de bancos del anexo 24 RMF                             | CATALOGOB             |            |
| Catálogo de moneda del anexo 24 RMF                             | CATALOGOM             |            |
| Catálogo de método de pago del anexo 24 RMF                     | METODOP               |            |
| Formato de póliza con opción de escuchar al narrador de Windows | FPOLIZA               |            |
| Ejemplos de registros contables                                 | EJEMPLO               |            |
| Cuentas de orden                                                | CUENTASO              |            |
| Importar XML emitidos (excepto nómina)                          | CFDIE                 |            |
| PORTADA MENU ENVIO MISCUENTAS NOENVIO FUNDAMENTO ANEX           | 024 ECATALOGO VCATALO | DGO POLIZA |

## EN CASO DE QUE NO PUEDA EDITAR DICHO ARCHIVO O LOS BOTONES SE ENCUENTREN INACTIVOS, LE RECOMENDAMOS SIGA LAS SIGUIENTES INSTRUCCIONES:

1. Abra el documento, le puede aparecer el siguiente aviso.

| CONTENIDO BLOQUEADO     La configuración del documento de confianza ha cambiado, no se permite la ejecución de todo el contenido de este archivo. Revise la configuración del     Centro de confianza o póngase en contacto con el administrador de Ti. | Centro de confianza | Obtener más información | × |
|----------------------------------------------------------------------------------------------------|---------------------|-------------------------|---|
|                                                                                                    |                     |                         |   |

2. Seleccione "menú" Archivo y luego **Opciones**.

| Autoguardado      | ● 🔚 🏷 ~ 🤍 👻 IEPS - Excel                                                                                                    |
|-------------------|----------------------------------------------------------------------------------------------------|
| Archivo Inicio Ir | nsertar Dibujar Disposición de página                                                                                                    |
| Pegar 🎝           | Calibri $\checkmark$ $11 \rightarrow$ $A^{\wedge} A^{\vee}$ $\equiv$ N     K $\underline{S} \rightarrow$ $\underline{\boxtimes} \rightarrow$ $\underline{\underline{A}} \rightarrow$ $\underline{\underline{\blacksquare}}$ |
| Portapapeles 🕞    | Fuente 🕞                                                                                                    |
| e                 |                                                                                                    |
| û Inicio          |                                                                                                    |
| 🖹 Nuevo           |                                                                                                    |
| 🗁 Abrir           |                                                                                                    |
| 🖻 Compartir       |                                                                                                    |
| Información       |                                                                                                    |
| Guardar           |                                                                                                    |
| Guardar como      |                                                                                                    |
| Imprimir          |                                                                                                    |
| Exportar          |                                                                                                    |
| Cerrar            |                                                                                                    |
|                   |                                                                                                    |
|                   |                                                                                                    |
|                   |                                                                                                    |
| Cuenta            |                                                                                                    |
| Opciones          |                                                                                                    |

**3.** Seleccione **Centro de confianza** y luego el botón **Configuración del centro de confianza.** 

| General                                    |                                                     |
|--------------------------------------------|-----------------------------------------------------|
| Fórmulas                                   |                                                     |
| Datos                                      |                                                     |
| Revisión                                   |                                                     |
| Guardar                                    |                                                     |
| Idioma                                     |                                                     |
| Accesibilidad                              |                                                     |
| Avanzadas                                  |                                                     |
| Personalizar cinta de opciones             |                                                     |
| Barra de herramientas de acceso rápido     |                                                     |
| Complementos                               |                                                     |
| Centro de confianza                        |                                                     |
| Ayude a mantener los documento             | os seguros y el equipo protegido.                   |
| Para obtener más información sobre la pro  | tección de privacidad y ceruvidad visite Office com |
| <u>Centro de confianza de Microsoft</u>    | ección de privacidad y segundad, visite orrice.com. |
| Centro de confianza de Microsoft Excel     |                                                     |
| El Centro de confianza contiene la configu | ación de                                            |

El Centro de confianza contiene la configuración de seguridad y privacidad. Esta configuración garantiza la seguridad del equipo. Le recomendamos que no la cambie.

Configuración del Centro de confianza...

4. Seleccione Configuración de ActiveX y luego asegúrese de seleccionar "Habilitar todos los controles sin restricciones y sin preguntar"

Centro de confianza

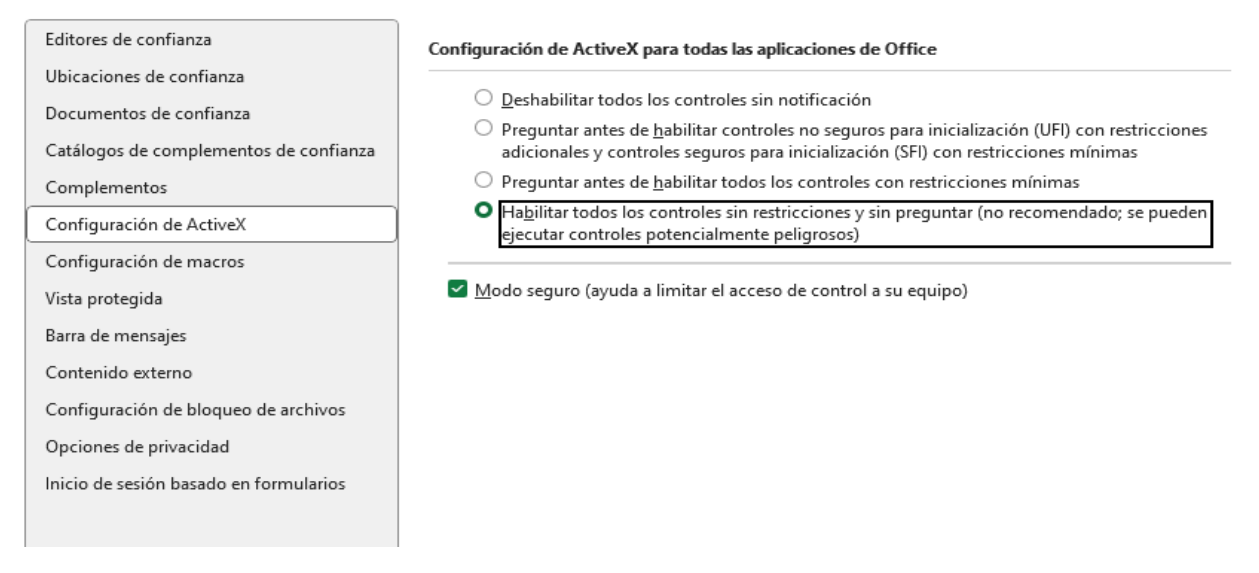

5. Seleccione **Aceptar** y luego **Aceptar** nuevamente para guardar la configuración y regresar a su documento.

De esta manera ya podrá editar sus documentos sin ningún problema alguno.

 $\times$ 

?